## Activer son compte ENT

## Se connecter à l'ENT du collège Jean Amade

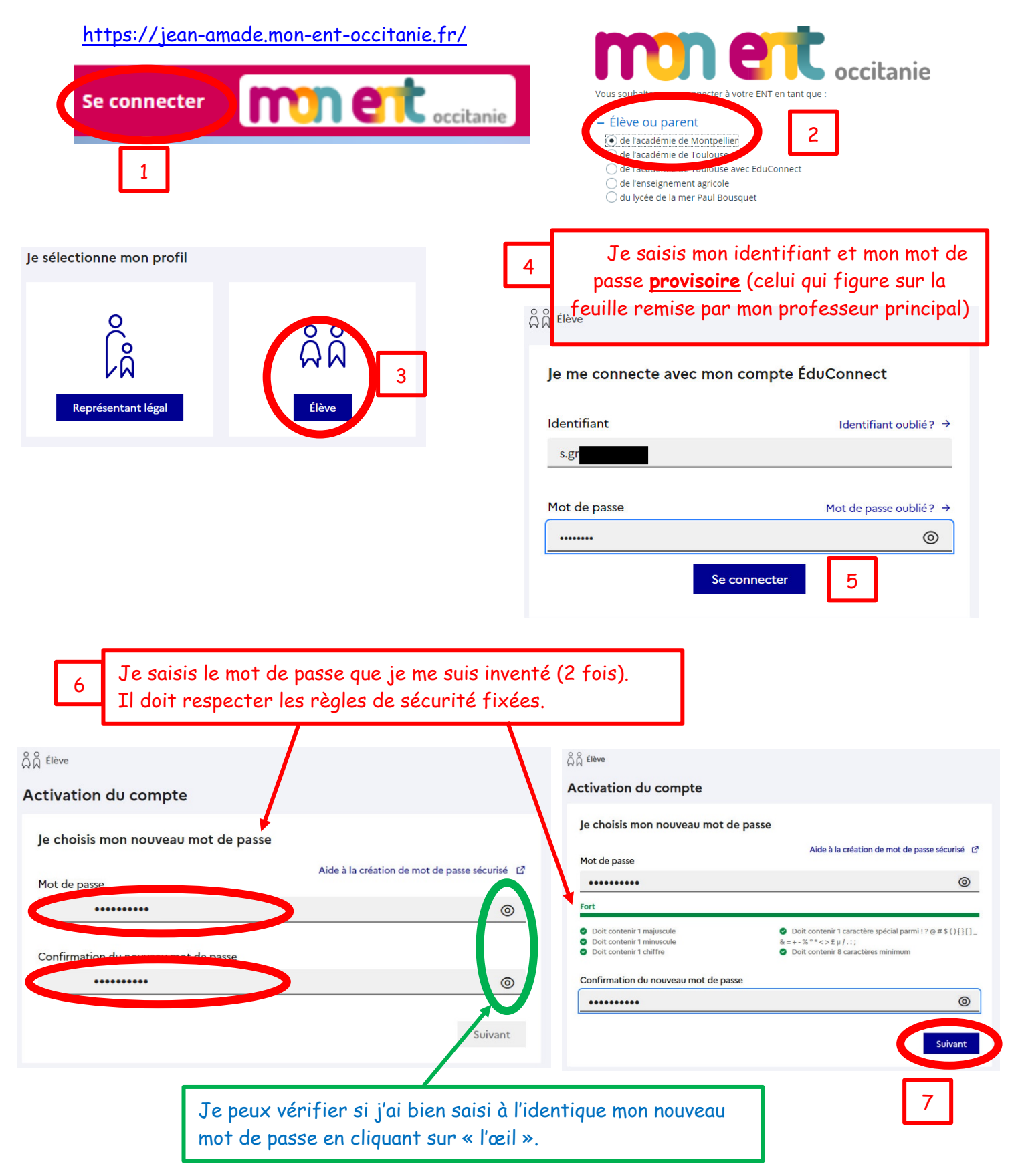

Je confirme mon identité en saisissant ma date de naissance. Je saisis aussi une adresse de messagerie personnelle pour me permettre de récupérer un nouveau mot de passe en cas d'oubli.

8

| I C Eleve                                                                                                    |                    |
|----------------------------------------------------------------------------------------------------|--------------------|
| Activation du compte                                                                                                    |                    |
|                                                                                                    |                    |
| le confirme mon identité                                                                                                    |                    |
|                                                                                                    |                    |
| A                                                                                                    |                    |
| Né le                                                                                                    |                    |
| JJ MM AAAA                                                                                                    |                    |
|                                                                                                    |                    |
|                                                                                                    |                    |
| Je renseigne une adresse mail (facultative)                                                                                       |                    |
| Indiquez, si vous le souhaitez, une adresse mail valide pour pouvoir récupérer votre identifiant ÉduConnect ou votre mot de passe |                    |
| en cas d'oubli.                                                                                                    |                    |
| Je renseigne mon adresse mail                                                                                                    |                    |
|                                                                                                    |                    |
|                                                                                                    |                    |
| Précédent                                                                                                    | Confirmer          |
| Precedent                                                                                                    | Commer             |
|                                                                                                    |                    |
|                                                                                                    |                    |
|                                                                                                    |                    |
|                                                                                                    |                    |
|                                                                                                    |                    |
|                                                                                                    |                    |
| 10                                                                                                    |                    |
|                                                                                                    |                    |
| ည္ကိ ဂို Élève                                                                                                    |                    |
|                                                                                                    |                    |
| Activation du compte                                                                                                    |                    |
|                                                                                                    |                    |
| Votre compte a été activé avec succès                                                                                             |                    |
|                                                                                                    |                    |
| Notez votre identifiant ÉduConnect. Vous en aurez besoin pour votre prochaine connexion.                                          |                    |
| · · · · · · · · · · · · · · · · · · ·                                                                                             |                    |
|                                                                                                    |                    |
|                                                                                                    |                    |
| · · · · · · · · · · · · · · · · · · ·                                                                                             |                    |
|                                                                                                    |                    |
| Vous pourrez modifier votre mot de passe et votre adresse mail dans votre                                                         | compte ÉduConnect. |
|                                                                                                    |                    |
| Accéder 2011 des services                                                                                                    | NE PAS CLIQUER     |
|                                                                                                    | `                  |

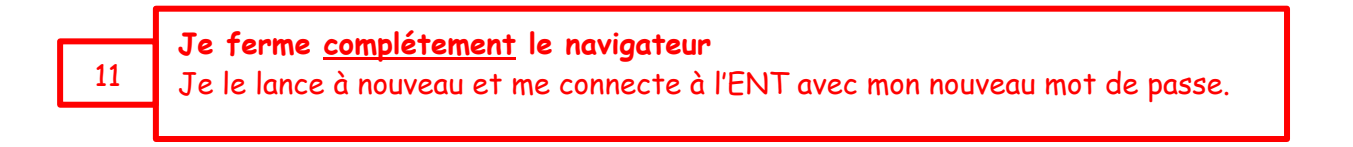

M. Marcotte - Clg Jean Amade